# **Printable View - Lightning**

INSTALLATION GUIDE & USER MANUAL

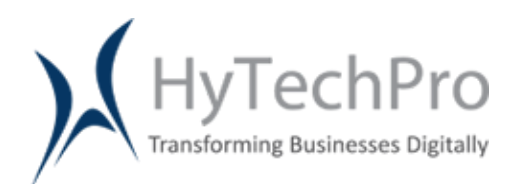

HYTECH PROFESSIONALS INDIA PVT. LTD. www.hytechpro.com 545 Park Road NW, Washington, DC 20010.

# **Printable View - Lightning**

#### Overview

The Application provides the functionality of Printable View of an object's record in Lightning Experience. Currently, the Printable View functionality is only available in Salesforce Classic and not in Lightning Experience but we have provided this functionality in Salesforce Lightning Experience. Now the user need not to go to Classic View to print the record details.

It gives the detail view of all the items shown on an objects and can give you a print ready view in Lightning Experience.

| Burlington Textiles Corp of America                                                                                                    |                                                                                |                                              |                      | + Follow Printable View New Contact New Case                                                                             | •  |
|----------------------------------------------------------------------------------------------------|--------------------------------------------------------------------------------|----------------------------------------------|----------------------|----------------------------------------------------------------------------------------------------|----|
| Type Phone Website<br>Customer - Direct (336) 222-7000 www.burlington.com                                                                                                    | Account Owner Accou                                                            | unt Site Industry<br>ington Textiles Apparel |                      |                                                                                                    |    |
| RELATED DETAILS                                                                                                    |                                                                                |                                              |                      | ACTIVITY CHATTER                                                                                                    |    |
| Learn More Using Twitter<br>Sign in to link a Twitter profile, find people in common, and quickly access rec                                                                                                    | ent tweets.                                                                    |                                              | Sign in with Twitter | New Task Log a Call New Event Email                                                                                      |    |
| Contacts (2)                                                                                                    |                                                                                |                                              | New                  | Subject                                                                                                    |    |
| Image: Second Second | ng is going on   the bhavya.jain@hytechpro.com te: (336) 222-7000              |                                              |                      | Filter Timeline ▼                                                                                                    | 2  |
| VIEW AU                                                                                                    |                                                                                |                                              |                      | No next steps. To get things moving, add a task or set up a meeting.                                                     |    |
| Opportunities (2)                                                                                                    |                                                                                |                                              | New                  | Past Activity                                                                                                    |    |
| testing related list  Vexual Stage: Prospecting Amount: S323.00 Amount: Close Date: 2/3/2017 Close Date View All                                                                                                    | Textiles Weaving Plant Generator<br>Closed Won<br>\$235,000.00<br>: 11/15/2016 |                                              |                      | test email 9:18 PM   Jan<br>From Address dharmendra.singh@hytechpro.com<br>To Address testing is going on<br>Reply All + | 30 |

Fig.1 Button on an object which gives a print ready view.

#### Installation

To install the Lightning application click on "**Get Now**" and select the target org where the application have to be installed.

1. Login into the target org and select the users who need to have access the installed application.

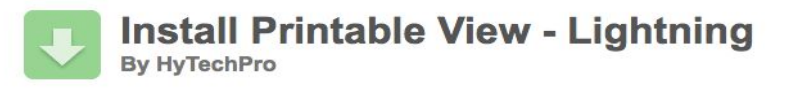

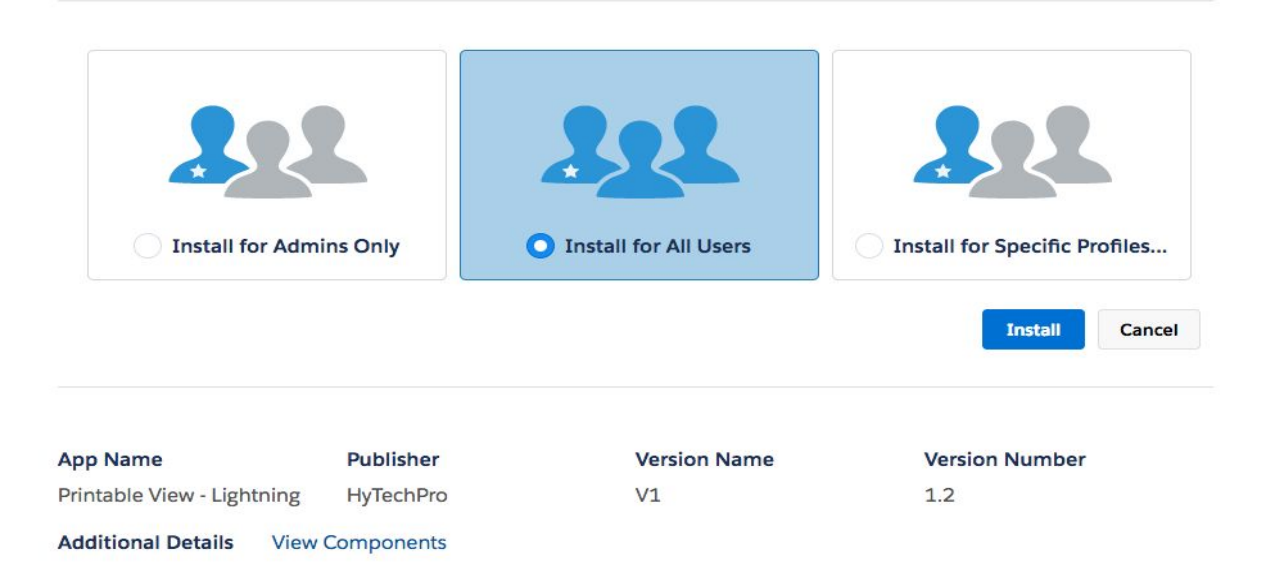

| By HyTechPro               | rintable Viev | w - Lightning |                |      |
|----------------------------|---------------|---------------|----------------|------|
| i Installation             | Complete!     |               |                |      |
|                            |               |               |                | Done |
| App Name                   | Publisher     | Version Name  | Version Number |      |
| Printable View - Lightning | HyTechPro     | V1            | 1.2            |      |

2. Under the **Installed Packages**, the Printable View - Lightning Application should be listed.

#### **Installed Packages**

On Force.com AppExchange you can browse, test drive, download, and install pre-built apps and components right into your salesforce.com environment. Learn More about Installing

Apps and components are installed in packages. Any custom apps, tabs, and custom objects are initially marked as "In Development" and are not deployed to your users. This allows and customize before deploying. You can deploy the components individually using the other features in setup or as a group by clicking Deploy.

Depending on the links next to an installed package, you can take different actions from this page.

To remove a package, click Uninstall. To manage your package licenses, click Manage Licenses.

| Installed Packages |                               |           |                |                  |        |                  |               |                 |
|--------------------|-------------------------------|-----------|----------------|------------------|--------|------------------|---------------|-----------------|
| Action             | Package Name                  | Publisher | Version Number | Namespace Prefix | Status | Allowed Licenses | Used Licenses | Expiration Date |
| Uninstall          | Printable View -<br>Lightning | HyTechPro | 1.3            | HTPPV            | Free   | N/A              | N/A           | N/A             |
| Uninstall          | Testing<br>Dcoument           | HyTechPro | 1.0            |                  | N/A    | N/A              | N/A           | N/A             |

Printable View - Lightning Application has been installed now just configure the app and use it.

#### **User Manual**

#### **1.1 For the Lightning Experience**

#### Step 1: Add Remote Site Setting.

Since this app uses Salesforce API to retrieve information for some of the listed components, user needs to add his Salesforce instance URL in Remote Site Settings. Follow the below steps to add Remote Site Settings.

- 1. Goto Setup > in Administer > Security Controls > Remote Site Settings.
- Add your Salesforce instance URL. For example, if your salesforce instance is "https://ap4.salesforce.com" the Remote Site Setting would be "https://htppv.ap4.visual.force.com".
- If you have registered the org with the Domain , then the Remote Site Setting will be different. For example , if the Domain name is "puat2-dev-ed" , then the Remote Site Setting would be "https://puat2-dev-ed--htppv.ap4.visual.force.com".

Please note that we do not access or save any information from your organization.

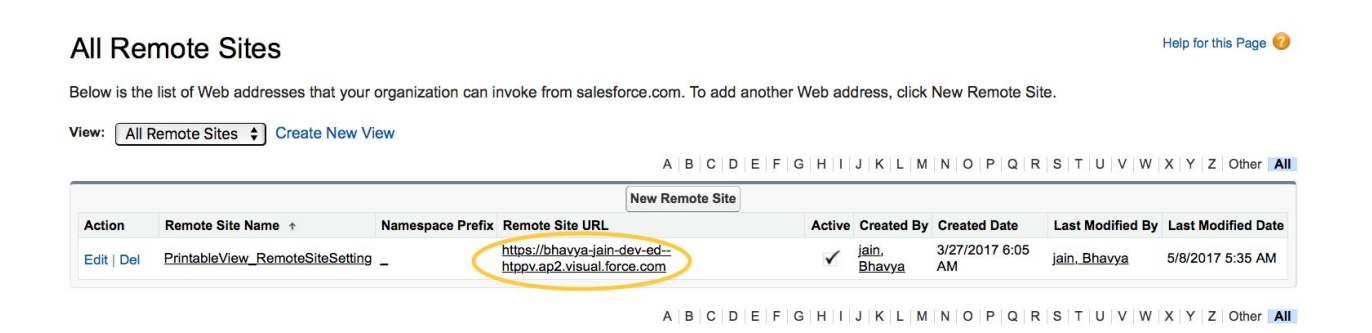

# Step 2: Create Printable View Button

(For some standard objects we have already provided the buttons with this app so you don't have to create a new button for those objects).

- a. Go to Setup > Platform Tools > Object Manager.
- b. Select the Object on which Button needs to be created.

| Q object                                                       | <ul> <li>Buttons, Links</li> </ul> | s, and Actions (12) |             |                  | New Action New Cus              | tom Button or Link |
|----------------------------------------------------------------|------------------------------------|---------------------|-------------|------------------|---------------------------------|--------------------|
| <ul> <li>✓ Data</li> </ul>                                     | LABEL                              | NAME                | DESCRIPTION | TYPE             | CONTENT SOURCE                  | VERRIDDEN          |
| External Objects                                               | Accounts Tab                       | Tab                 |             |                  | Standard Salesforce.com<br>Page | •                  |
| <ul> <li>Objects and Fields</li> <li>Object Manager</li> </ul> | Billing                            | Billing             |             | Detail Page Link | URL                             | •                  |
| Picklist Value Sets<br>Schema Builder                          | Check Clean<br>Status              | XClean              |             |                  | Standard Salesforce.com<br>Page |                    |
|                                                                | Clean                              | ListClean           |             |                  | Standard Salesforce.com<br>Page |                    |
|                                                                | Delete                             | Delete              |             |                  | Standard Salesforce.com<br>Page |                    |

- c. Click on **Buttons, Links and Actions** button given on top-right section of the page.
- d. Click on New Custom Button or Link.
- e. Give the Label and Name of Button as **Printable View**. Choose Display Type as Detail Page Button, Behavior as Display in a New Window, Content Source as URL.
- f. Add the URL as per syntax given below: /apex/HTPPV\_\_PrintableView?id={!ObjectName.id}

For e.g. when we add the account button it's URL will be as follows: /apex/HTPPV\_\_PrintableView?id={!Account.Id}

g. Click on Check Syntax button and verify it. Then click on Save Button.

#### Edit Account Custom Button or Link Printable View (Managed)

| stom Button or Link Edit |                        | Save             | Quick Save | Preview | Cancel                |
|--------------------------|------------------------|------------------|------------|---------|-----------------------|
| Label                    | Printable View         |                  |            |         |                       |
| Name                     | Printable_View         | i                |            |         |                       |
| Namespace Prefix         | HTPPV                  |                  |            |         |                       |
| Installed Package        | Printable View - Light | ning             |            |         |                       |
| Description              |                        |                  |            |         |                       |
|                          |                        |                  |            |         |                       |
| Display Type             | O Detail Page Link     | View exa         | mple       |         |                       |
|                          | Detail Page Butt       | on <u>View e</u> | xample     |         |                       |
|                          | List Button View       | example          |            |         |                       |
| Behavior                 | Display in new windo   | W.               |            | 0       | View Behavior Options |
| Content Source           | URL                    | 0                |            |         |                       |
| CONTRACT CONTROL         | ORL                    | ×                |            |         |                       |
|                          |                        |                  |            |         |                       |

# Step 3: Add Printable View Button on the Page Layout.

- a. Select the Object on which button needs to be added.
- b. Go to top right setting symbol and click on **Edit Object**.

| ■ ACCOUNTS<br>Recently Viewed ▼            |                     |                |                     | Setup Home        | Import |
|--------------------------------------------|---------------------|----------------|---------------------|-------------------|--------|
| 3 items • Last updated 02/06/2017 at 04:56 |                     |                |                     | Developer Console | CT     |
| ACCOUNT NAME                               | ACCOUNT SITE        | PHONE          | ACCOUNT OWNER ALIAS | Edit Object       |        |
| 1 Burlington Textiles Corp of America      | Burlington Textiles | (336) 222-7000 | SProd               |                   |        |
| 2 test 1                                   |                     | (844) 776-5241 | SProd               |                   |        |
| 3 test account                             |                     |                | SProd               |                   |        |

- c. Click on **Page Layouts** button given on top of page. Then click on the page layout on which you want to add the button.
- d. Drag and Drop the button from **Salesforce1 & Lightning Actions** section to the layout of the Lightning Experience.
- e. Click on Save.

| iave • Qui                                                                          | on oure Trevie                                                                               |                                                                                                    |                                           |             |                                  |                                    |                                           |                     |              |
|-------------------------------------------------------------------------------------|----------------------------------------------------------------------------------------------|----------------------------------------------------------------------------------------------------|-------------------------------------------|-------------|----------------------------------|------------------------------------|-------------------------------------------|---------------------|--------------|
| luttons                                                                             |                                                                                              | Quick Fin                                                                                                    | d Salesforce1 Action                      | n Name 🙁    |                                  |                                    |                                           |                     |              |
| Sustom Links                                                                        | 3                                                                                            | le Offline                                                                                                    | New Account                               | New Group   | New                              | Task                               | Question                                  | Send Text           | View Website |
| uick Actions                                                                        | 8 Linhtning                                                                                  |                                                                                                    | New Case                                  | New Lead    | Poll                             |                                    | Send an Email                             | Sharing             |              |
| ctions                                                                              |                                                                                              | Call                                                                                                    | New Contact                               | New Note    | Pos                              |                                    | Send Email                                | Submit for Approval |              |
| xpanded Lo                                                                          | okups                                                                                        | e Smart Action                                                                                                    | New Event                                 | New Opportu | nity Prin                        | table View                         | Send Email                                | View Account Hier   |              |
| Related Lists                                                                       |                                                                                              |                                                                                                    |                                           | -           | ~                                |                                    |                                           |                     |              |
| Customize<br>Quick Ac<br>Publishe                                                   | the highlights protections in the S                                                          | anel for this page layou                                                                                                    | it                                        | /           |                                  |                                    |                                           |                     |              |
| Customize<br>Quick Ac<br>Publishe<br>Post                                           | the highlights partitions in the S<br>r i                                                    | anel for this page layou<br>Galesforce Classic                                                                                | It                                        | New Case    | Log a Call                       | New Note                           | New Opportu                               | inity New Event     | Link         |
| Customize<br>Quick Ac<br>Publishe<br>Post<br>Poll                                   | the highlights partitions in the S<br>r i<br>File                                            | anel for this page layou<br>Galesforce Classic<br>New Task<br>Send Email                                                      | nt<br>New Contact                         | New Case    | Log a Call                       | New Note                           | New Opportu                               | inity New Event     | Link         |
| Customize<br>Quick Ac<br>Publishe<br>Post<br>Poll                                   | the highlights partitions in the S<br>r i<br>File<br>Question                                | anel for this page layou<br>Galesforce Classic<br>New Task<br>Send Email                                                      | It<br>New Contact                         | New Case    | Log a Call                       | New Note                           | New Opportu                               | inity New Event     | Link         |
| Customize<br>Quick Ac<br>Publishe<br>Post<br>Poll<br>Salesford                      | the highlights pr<br>tions in the S<br>r 1<br>File<br>Question                               | anel for this page layou<br>Balesforce Classic<br>New Task<br>Send Email<br>ning Experience A                                 | New Contact                               | New Case    | Log a Call                       | New Note                           | New Opportu                               | inity New Event     | Link         |
| Customize<br>Quick Ac<br>Publishe<br>Post<br>Salesfort<br>Post                      | the highlights pr<br>titions in the S<br>r I<br>File<br>Question<br>ce1 and Light            | Anel for this page layou<br>Salesforce Classic<br>New Task<br>Send Email<br>ning Experience A<br>New Task                     | New Contact                               | New Case    | Log a Call                       | New Note                           | New Opporta                               | inity New Event     | Link         |
| Customize<br>Quick Ac<br>Publishe<br>Post<br>Poll<br>Salesford<br>i<br>Post<br>Poll | the highlights pr<br>titions in the S<br>r 1<br>File<br>Question<br>File<br>File<br>Question | Anel for this page layou<br>Salesforce Classic<br>New Task<br>Send Email<br>ning Experience A<br>New Task<br>Check Integratid | New Contact Actions New Contact In Status | New Case    | Log a Call<br>Log a Call<br>Edit | New Note<br>New Note<br>Send an Em | New Opportu<br>New Opportu<br>nail Sharin | inity New Event     | Link         |

# Step 4: Getting Printable View in Lightning Experience

- a. Go to record of an Object. Check for Printable View Button that we have recently added in the last (Step 2) from the top right actions shown or by clicking the drop down on right and then clicking on a Printable View Button.
- b. After clicking on the Printable View Button you will be able to see the Printable View of the Object Detail along with related list data.

# 1.2 For the Classic Experience

# Step 1: Add Remote Site Setting.

- 1. Go to Setup > Administer > Security Controls > Remote Site Settings.
- Add your Salesforce instance URL. For example, if your salesforce instance is "https://ap4.salesforce.com" the Remote Site Setting would be "https://htppv.ap4.visual.force.com".
- If you have registered the org with the Domain, then the Remote Site Setting will be different. For example, if the Domain name is "puat2-dev-ed", then the Remote Site Setting would be "https://puat2-dev-ed--htppv.ap4.visual.force.com".

#### All Remote Sites

#### Help for this Page 🥝

Below is the list of Web addresses that your organization can invoke from salesforce.com. To add another Web address, click New Remote Site.

View: All Remote Sites + Create New View

|            |                                 |                  |                                              | A                | BC     | D    | E F | GH | 11   | JKL             | M    | NC          | P      | QR   | S    | TU      | VW      | XY    | ZC      | Other   | All |
|------------|---------------------------------|------------------|----------------------------------------------|------------------|--------|------|-----|----|------|-----------------|------|-------------|--------|------|------|---------|---------|-------|---------|---------|-----|
|            |                                 |                  |                                              | New Rer          | note S | Site |     |    |      |                 |      |             |        |      |      |         |         |       |         |         |     |
| Action     | Remote Site Name +              | Namespace Prefix | Remote Site URL                              |                  |        |      |     | Ac | tive | Create          | d By | Crea        | ted Da | ate  | La   | st Modi | fied By | Last  | Modifi  | ied Dat | e   |
| Edit   Del | PrintableView_RemoteSiteSetting | - (              | https://bhavya-jain-<br>htppv.ap2.visual.for | dev-ed<br>ce.com | >      |      |     | ŀ  | 1    | jain,<br>Bhavya | 1    | 3/27/<br>AM | 2017   | 6:05 | jair | n, Bhav | ya      | 5/8/2 | 2017 5: | 35 AN   |     |

A B C D E F G H I J K L M N O P Q R S T U V W X Y Z Other All

# **Step 2: Create Printable View Button**

(For some standard objects we have already provided the buttons with this app so you don't have to create a new button for those objects).

- a. For standard object Go to Setup > Build > Customize / For Custom Objects Go to Setup
   > Build > Create > Object
- b. Select the Object on which Button needs to be created.
- c. Scroll down and find **Buttons**, Links and Actions section.
- d. Click on New Custom Button or Link.

e. Give the Label and Name of Button as **Printable View**. Choose Display Type as Detail Page Button, Behaviour as Display in a New Window, Content Source as URL.

f. Add the URL as per syntax is given below:

# /apex/HTPPV\_\_PrintableView?id={!ObjectName.id}

For e.g. If we are creating the button for Account object the URL will be as follows: /apex/HTPPV\_\_PrintableView?id={!Account.Id}

g. Click on Check Syntax button and verify it. Then click on Save Button.

| istom Button or Link Edit | Save Quick Save Preview Cancel         |
|---------------------------|----------------------------------------|
| Label                     | Printable View                         |
| Name                      | Printable_View i                       |
| Namespace Prefix          | HTPPV                                  |
| Installed Package         | Printable View - Lightning             |
| Description               |                                        |
| Display Type              |                                        |
|                           | Detail Page Link <u>View example</u>   |
|                           | Detail Page Button <u>View example</u> |
|                           | List Button <u>view example</u>        |
| Behavior                  | Display in new window                  |
| Content Source            | URL                                    |
|                           |                                        |

Step 3: Add Printable View Button on the Page Layout.

- a. For standard object Go to Setup > Build > Customize / For Custom Objects Go to Setup
   > Build > Create > Object
- b. Select the Object on which Button needs to be created.
- c. Scroll down and find Page Layouts section.
- d. Edit the Layout where you need to add this button.
- e. Drag and Drop the button from Buttons section to the page layout and save.

| Account Layout -                                                                                   |                                                                  |                                                   |                                                    |                       |            | Cust                  | om Console Components | Mini Page Layout Mini C | onsole View   Vic             | deo Tutorial | Help for this Page |
|----------------------------------------------------------------------------------------------------|------------------------------------------------------------------|---------------------------------------------------|----------------------------------------------------|-----------------------|------------|-----------------------|-----------------------|-------------------------|-------------------------------|--------------|--------------------|
| Save V Quick Save Preview As.                                                                      | • Cancel Ondo                                                    | Redo Lay                                          | out Properties                                     |                       |            |                       |                       |                         |                               |              |                    |
| ields                                                                                              | Q Quick Find Butt                                                | on Name                                           | 8                                                  |                       |            |                       |                       |                         |                               |              |                    |
| Buttons<br>Sustom Links<br>Duick Actions<br>Jalesforce 1 & Lightning<br>ctions<br>Expanded Lookups | Change Owner<br>Change Record Type<br>Check Integration<br>Clean | Company Hierard<br>Delete<br>Edit<br>Get Contacts | Printable View<br>Prospecting Ins<br>Send an Email | Sharing<br>Submit for | Approval   |                       |                       |                         |                               |              |                    |
| ccount Sample                                                                                      |                                                                  |                                                   |                                                    |                       |            |                       |                       |                         |                               |              |                    |
| Highlights Panel                                                                                   |                                                                  |                                                   |                                                    |                       |            |                       |                       |                         |                               |              |                    |
| Customize the highlights panel                                                                     | for this page layout                                             |                                                   |                                                    |                       |            |                       |                       |                         |                               |              |                    |
| Quick Actions in the Sale                                                                          | esforce Classic Publ                                             | isher 1<br>Contact Ne                             | w Case Log                                         | a Call Nev            | w Note     | New Opportunity       | New Event             | Link Poll               | Question                      | S            | end Email          |
| Salesforce1 and Lightnin                                                                           | g Experience Action                                              | IS                                                |                                                    |                       |            |                       |                       |                         |                               |              |                    |
| Post Printable View                                                                                | v File M                                                         | lew Task N                                        | lew Contact                                        | New Case              | Log a Call | New Note              | New Opportunity       | New Event               | Link                          | Poll         | Question           |
| Check Integration Status                                                                           | Change Record Ty                                                 | pe Edit                                           | Send an Email                                      | Sharing               | Get Co     | ntacts Inclu          | de Offline Delet      | e Submit for J          | Approval                      | Change O     | wner               |
| Call Send Text                                                                                     | Send Email                                                       | View Website                                      | Send Email                                         |                       |            |                       |                       |                         |                               |              |                    |
| Account Detail                                                                                     |                                                                  |                                                   | Standard Buttons Edit Change Owner                 | Change Record T       | ype Delete | Sharing Include Offli | ne Send an Email Chec | k Integration Statu     | Custom Buttons Printable View | >            |                    |

# Step 4: Getting Printable View in Classic Experience

- c. Go to record of an Object. Check for Printable View Button that we have recently added in the last (Step 2) from the top right actions shown or by clicking the drop down on right and then clicking on a Printable View Button.
- d. After clicking on the Printable View Button you will be able to see the Printable View of the Object Detail along with related list data.

# 1.3 Additional feature

(a). Print Related List: The app also provides user the option to print or not print the related content data of the selected record, there is a checkbox at the upper right corner of the page by which user can select or deselect the related list data to print. User can print a maximum of 200 record for each Related List Object.

(b). Editable Title : We have added a new feature in Printable View Application where user can add the title on the printable page by it's own choice, for that he just needs to click on the Edit image on the top and add some text of it's own choice anytime and then print it.

| sales force com         |                                     | -                        | Print Related List D Print Page X Close Window |
|-------------------------|-------------------------------------|--------------------------|------------------------------------------------|
|                         |                                     |                          |                                                |
| Account Owner           | Salesforce Deveolper                | Rating                   | Warm                                           |
| Account Name            | Burlington Textiles Corp of America | Phone                    | (336) 222-7000                                 |
| Parent Account          |                                     | Fax                      | (336) 222-8000                                 |
| Account Number          | CD656092                            | Website                  | http://www.burlington.com                      |
| Account Site            | Burlington Textiles                 | Ticker Symbol            | BTXT                                           |
| Туре                    | Customer - Direct                   | Ownership                | Public                                         |
| Industry                | Apparel                             | Employees                | 9,000                                          |
| Annual Revenue          | \$350,000,000                       | SIC Code                 | 546732                                         |
| Custom_Object           | test1                               | Billing Street           | 525 S. Lexington Ave                           |
| Billing City            | Burlington                          | Billing State/Province   | NC                                             |
| Billing Zip/Postal Code | 27215                               | Billing Country          | USA                                            |
| Shipping Street         | 525 S. Lexington Ave                | Shipping City            | Burlington                                     |
| Shipping State/Province | NC                                  | Shipping Zip/Postal Code | 27215                                          |
| Shipping Country        | USA                                 | Customer Priority        |                                                |
| SLA                     | Silver                              | SLA Expiration Date      | 2/7/2017                                       |
| SLA Serial Number       | 5367                                | Number of Locations      | 6                                              |
|                         |                                     |                          |                                                |

(c). Hide/Show particular Related List Record: The app also provides user the option to Hide or Show the particular Related List Record. There is a collapsible icon on left side of each related list where user can hide or show the particular Related List record.

| > Files  |                      |                                             |
|----------|----------------------|---------------------------------------------|
| > Assets | 3                    |                                             |
| ✓ Contac | ct Roles             |                                             |
|          | Contact Name         | Testing Printable View0                     |
|          | Account Name         | Burlington Textiles Corp of America         |
|          | Email                |                                             |
|          | Role                 | Business User                               |
| /        | Primary              |                                             |
| > Conta  | cts                  |                                             |
| ✓ Oppor  | tunities             |                                             |
| 0        | pportunity Name      | Burlington Textiles Weaving Plant Generator |
|          | Stage                | Closed Won                                  |
|          | Amount<br>Close Date | \$235,000.00<br>11/15/2016                  |

(d). Customise your Logo: The app provides the user to choose its own logo given at the top left of the Printable page. This can be done by steps given below:-

- 1. Go to Document Object
- 2. Select the PrintableView\_Logo folder from the dropdown.
- 3. Click on " PrintableView\_LogoImage ".

| Enter keywords to find matching documents. Find Document Document Folders Folder PrintableView_Logo  Go! Edit   Create New Folder Recent Documents New | Home                               |                              |  |
|----------------------------------------------------------------------------------------------------|------------------------------------|------------------------------|--|
| Find Document         Document Folders         Folder       PrintableView_Logo         Folder       Gol         Edit   Create New Folder               | Enter keywords to find matching do | ocuments.                    |  |
| Document Folders Folder PrintableView_Logo  Gol Edit   Create New Folder Recent Documents New                                                          |                                    | Find Document                |  |
| Folder       PrintableView_Logo       Gol       Edit   Create New Folder         Recent Documents       New                                            | Document Folders                   |                              |  |
| Recent Documents New                                                                                                    | Folder PrintableView_Logo          | Gol Edit   Create New Folder |  |
|                                                                                                    | Recent Documents                   | New                          |  |
| Name                                                                                                    | Name                               |                              |  |
| PrintableView_LogoImage                                                                                                    | PrintableView_LogoImage            |                              |  |

- 4. Then click on "Replace Document" button.
- 5. Then choose your image (Preferable size of Image 146 x 47 ).
- 6. Click on "Replace Document" button to replace the logo with your own Logo.